## **SEBNI** CARA BAYAR BIAYA PENDAFTARAN CALON MAHASISWA BARU UNIVERSITAS HASANUDDIN MELALUI MOBILE BANKING BNI

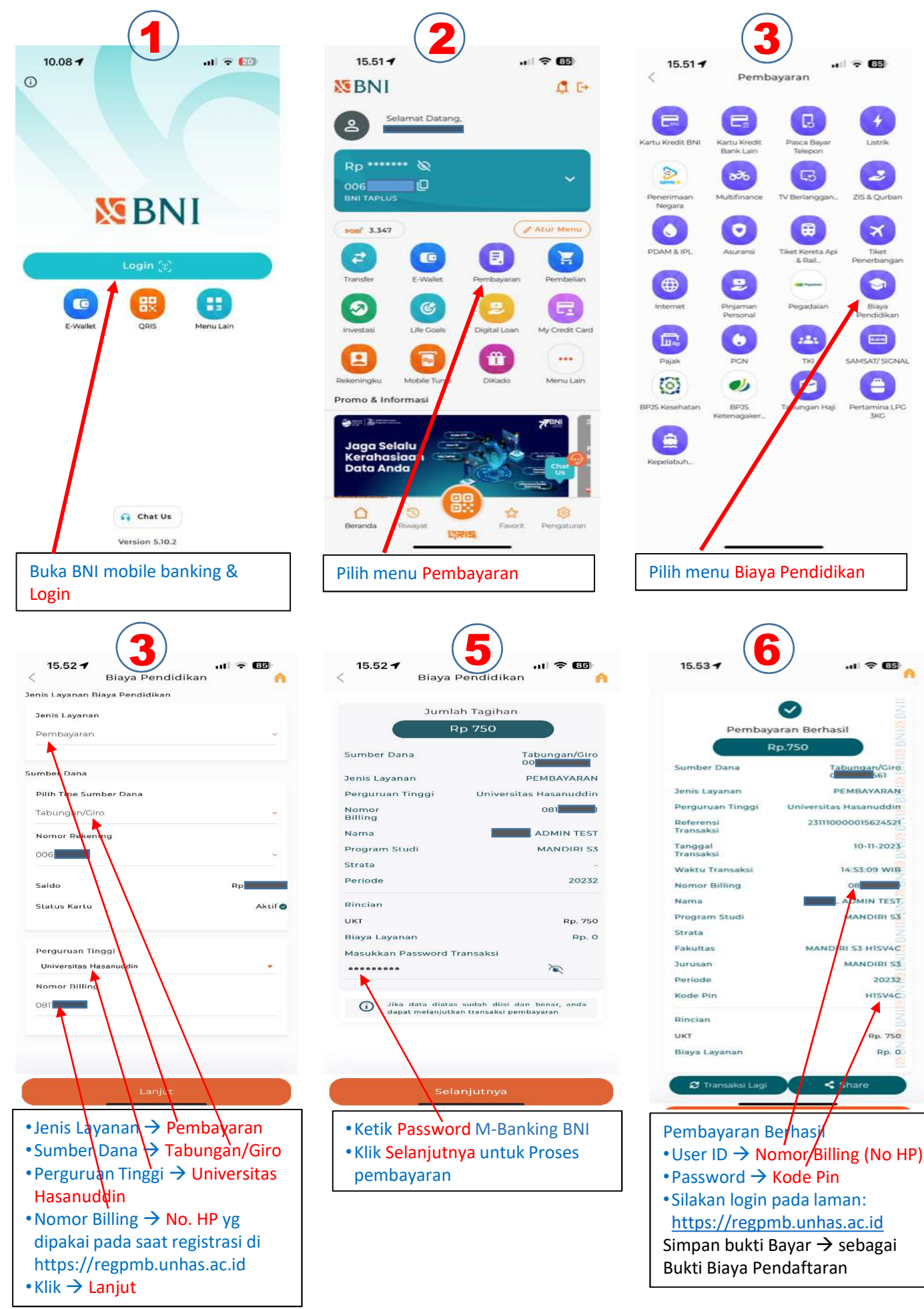

a LPC